# 目 录

| →,       | 前面板              | 2  |
|----------|------------------|----|
| <u> </u> | 后面板              | 3  |
| 三,       | 安装注意事项           | 6  |
| 四、       | 开机过程             | 6  |
| ŦĹ、      | Windows XP 系统的安装 | 7  |
| 六、       | 幸福之家的安装          | 8  |
| 七、       | 鼠标的使用            | 10 |
| 八、       | 有线键盘的使用          | 12 |
| 九、       | 无线键盘的使用          | 14 |
| +、       | 魔盘的使用            | 19 |
| +-       | 一、遥控器的使用         | 23 |

۲

() 所有的部件,接口及结构示意图以实物为准。

## 一、前面板

(一) 机箱示意图

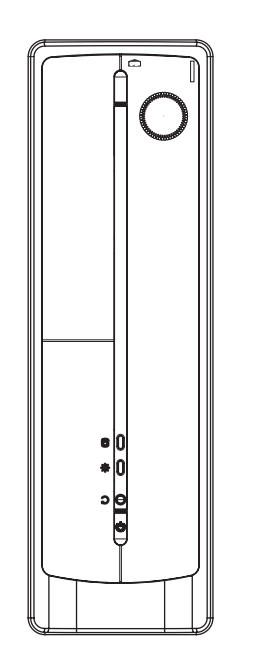

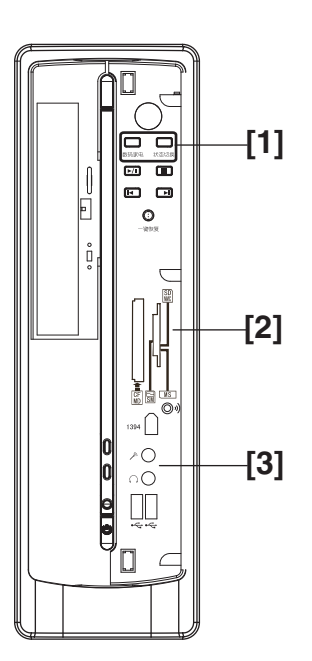

۲

前面板正面示意图

前面板正面示意图(去掉前挡板)

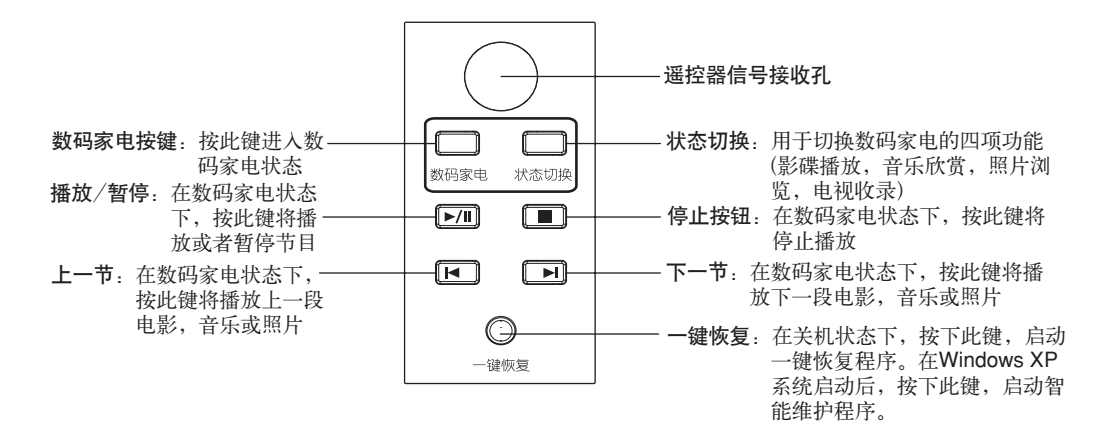

۲

(二) 前置读卡器接口

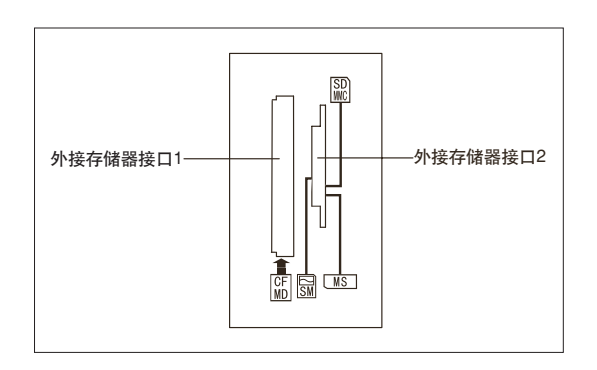

外接存储器接口 1:能读写 CF 和 MD 存储卡数据

外接存储器接口2:能读写MS、SD、 MMC、MS PRO和SM存储卡数据

(三) 开关、指示灯及前置接口

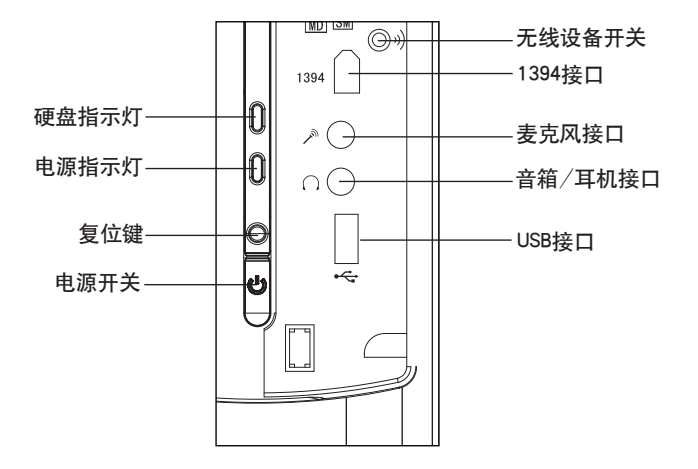

硬盘指示灯:此灯亮时表示电脑正在处理数据

电源指示灯:此灯亮时表示电脑已经加电

复位键:按下此键,将强制电脑重新启动。建议不要轻易使用此操作。

无线设备开关:在开机后,如果无法使用无线键盘和鼠标请按一下此键打开。若无效,按键 盘或是鼠标上的无线开关。(当天骄S不配用无线设备时,此键无任何功能)

1394 接口:用于接有 1394 接口的设备

电源开关:按此按钮可以打开/关闭电脑

麦克风接口: 接麦克风, 可以将麦克风接收到的声音输入电脑

**音箱/耳机接口**:接音箱或者耳机,需要接耳机时,将音箱的接头拔下,换上耳机接头。 USB接口:用于接 USB 设备

① 在某些机型上没有外接存储器接口和 1394 接口

二、后面板

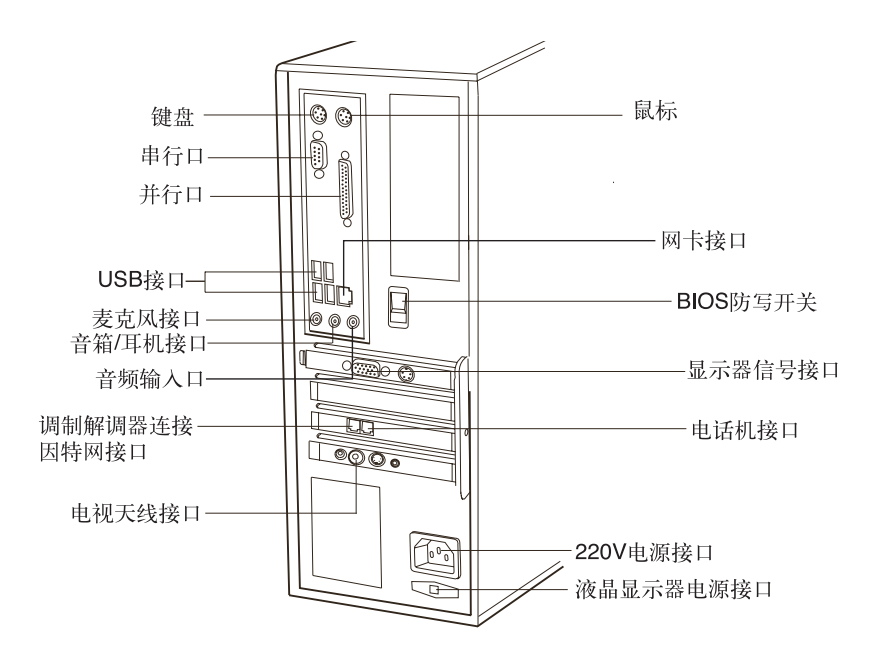

220V 电源接口:用于向主机供电 液晶显示器电源接口:用于向本机配套液晶显示器供电 鼠标接口:用于接 PS/2 接口的鼠标 **键盘接口**:用于接 PS/2 接口的键盘 串行口:用于接串行接口设备 **并行口**:用于接并行接口设备 **USB 接口**:用于接 USB 接口设备,如 USB 接口打印机 网卡接口:可以连接局域网或用于连接宽带上网设备 麦克风接口: 接麦克风, 可以将麦克风接收到的声音输入电脑 **音箱/耳机接口**:接音箱或者耳机,需要接耳机时,将音箱的接头拔下,换上耳机接头 **音频输入口**:用于将立体声的声音输入电脑 显示器信号线接口:用于输出显示器的信号(VGA信号),接显示器的信号线,显卡附加 有S端子接口,通过连线与电视相连,可以将电脑的画面转换到电视上播放 调制解调器连接因特网接口:接墙上电话口接出来的电话线 电话机接口:用于接电话机,当电脑没有上网时,电话机可以打电话 BIOS 防写开关:用于设定 BIOS 是否进行防病毒保护。此开关位置在 OFF 时,不能进行 BIOS 的读写,即防止病毒破坏 BIOS 电视天线接口:接电视天线

#### 部分机型的后面板接口如下图所示:

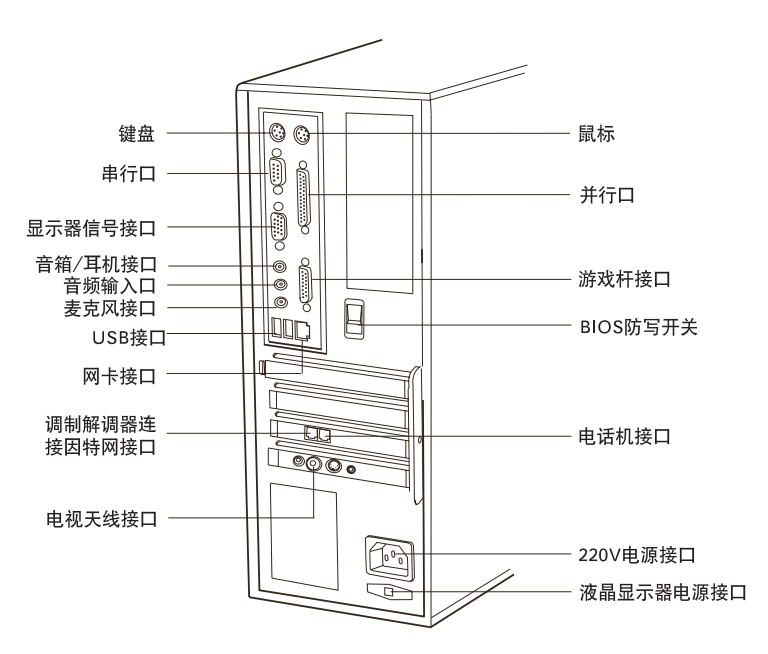

220V 电源接口:用于向主机供电 液晶显示器电源接口:用于向本机配套液晶显示器供电 鼠标接口:用于接 PS/2 接口的鼠标 键盘接口:用于接 PS/2 接口的键盘 **串行口**:用于接串行接口设备 并行口:用于接并行接口设备 USB 接口:用于接 USB 接口设备,如 USB 接口打印机 网卡接口:可以连接局域网或用于连接宽带上网设备 麦克风接口: 接麦克风, 可以将麦克风接收到的声音输入电脑 **音箱/耳机接口**:接音箱或者耳机,需要接耳机时,将音箱的接头拔下,换上耳机接头 **音频输入口**:用于将立体声的声音输入电脑 显示器信号线接口:用于输出显示器的信号(VGA信号),接显示器的信号线,显卡附加 有S端子接口,通过连线与电视相连,可以将电脑的画面转换到电视上播放 调制解调器连接因特网接口:接墙上电话口接出来的电话线 电话机接口:用于接电话机,当电脑没有上网时,电话机可以打电话 游戏杆接口:连接与此接口结构配套的游戏手柄。 BIOS 防写开关:用于设定 BIOS 是否进行防病毒保护。此开关位置在 OFF 时,不能进行 BIOS 的读写,即防止病毒破坏 BIOS 电视天线接口:接电视天线

- 三、安装注意事项:
- ① 请严格按照连线安装图的指示安装连线。
- ① 音箱不要太挨近显示器。
- 注意电话线最好直接连接在调制解调器 (Modem) 的上网连接口上,尽量不要接在 分机上。
- 请确认显示器的连接线与主机连接好,并且显示器信号线接头上的螺丝是否拧紧。
- ① 由于本机采用立式光驱,在读取小光盘时,小光盘无法覆盖光驱托盘,有时会影响 读盘,甚至影响光驱正常工作,建议您尽量少使用小光盘。
- () 某些机型上配有后置的 1394 接口。

首次使用无线键盘和鼠标请按一下前面板的无线开关,然后按键盘或是鼠标上的无线 开关,或同时按下主机和键盘鼠标上的无线开关。建立无线连接后,鼠标和键盘才可以使 用,在键盘和鼠标的背面,各有一个很小的圆形按钮,旁边标有"Connect"文字,就是 无线开关,向内用力按下一秒即可打开。鼠标上的无线开关较小可借助工具打开。

# 四、开机过程

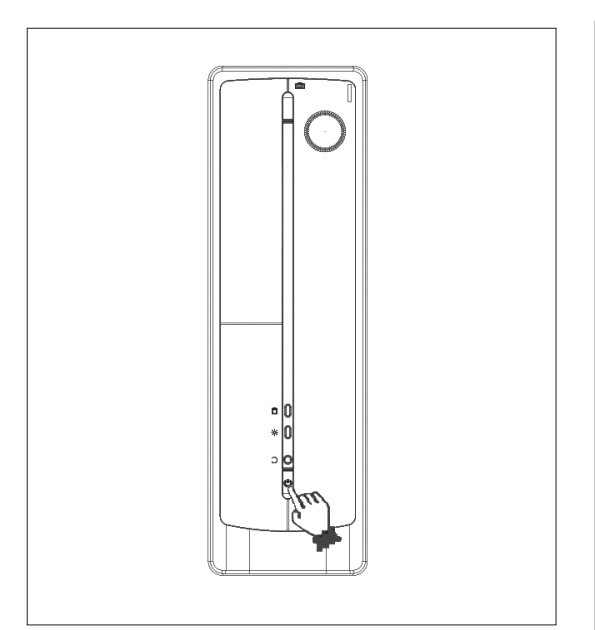

开机方法:

- 按下主机电源开关,进入Windows XP系统。
- 打开挡板,按下数码家电键,进入 数码家电模式。
- 3. 按下遥控器上的导航电脑或者数 码家电,分别进入不同的模式。

## 五、Windows XP 系统的安装

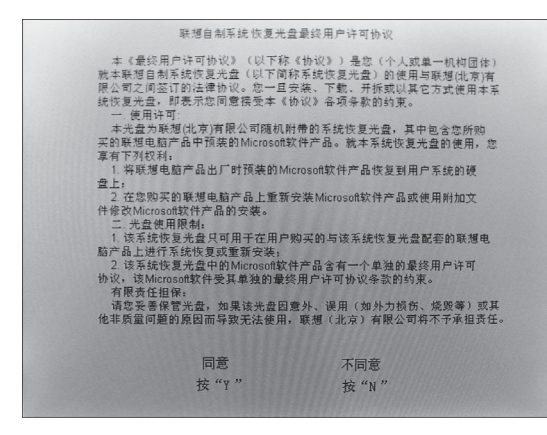

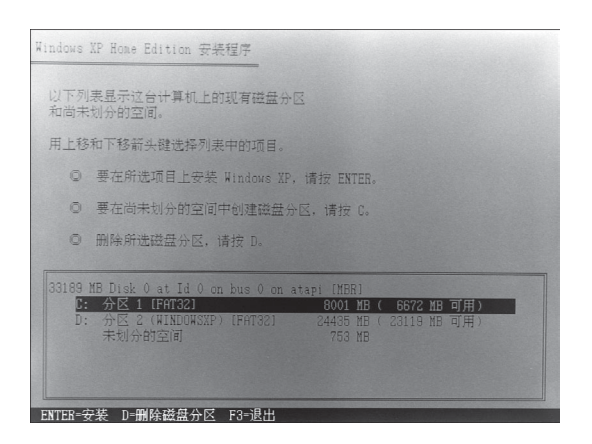

| Windows XP Home Edition 安装程序                                                                                                    |    |
|----------------------------------------------------------------------------------------------------|----|
|                                                                                                    |    |
| 安装程序正在将文件复制到 Windows 安装文件夹,<br>诸路锰。这可能要花几个轴的时间。                                                                                                    |    |
| and the second second s |    |
|                                                                                                    |    |
|                                                                                                    |    |
| 安装程序正在复制文件<br>27%                                                                                                    |    |
|                                                                                                    |    |
|                                                                                                    |    |
| │<br>│ 正在复制: driver.c                                                                                                    | ab |

#### 第一步

首先,修改CMOS中的启动顺序,改成魔盘引导,重新启动电脑,在DOS 下格式化C盘。

**然后**,修改CMOS中的启动顺序,改成光驱引导将系统恢复光盘放入主光驱引导启动。

出现 boot from CD 的提示后赶快按 回车键。出现如图所示界面,按Y键, 继续。

## 第二步

有提示直接按回车键,在选择系统安 装分区时,一般选择C分区。

#### 第三步

等待系统自动安装,在提示 Windows设置分辨率时,点击【确 定】即可。

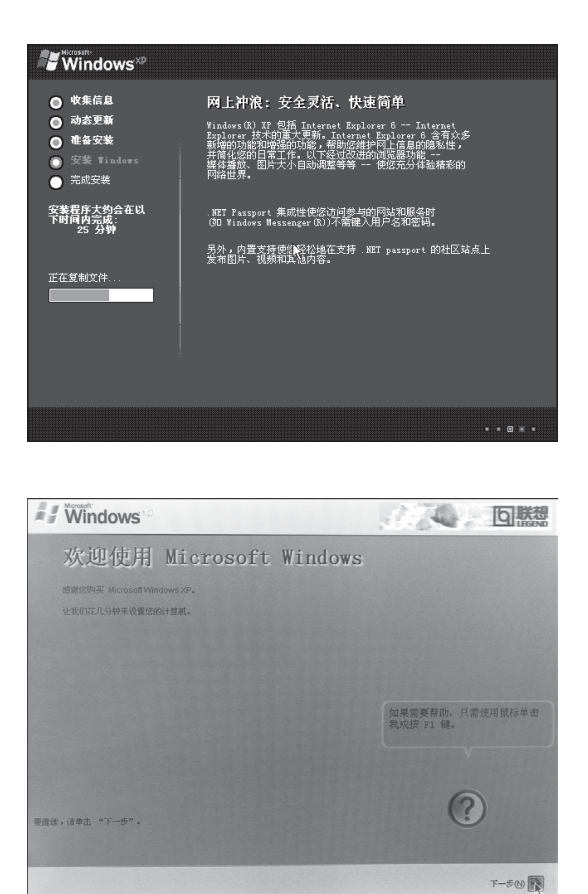

#### 第四步

系统安装成功后,对系统进行简单设置,就可以进入到Windows XP桌面了。

六、幸福之家的安装

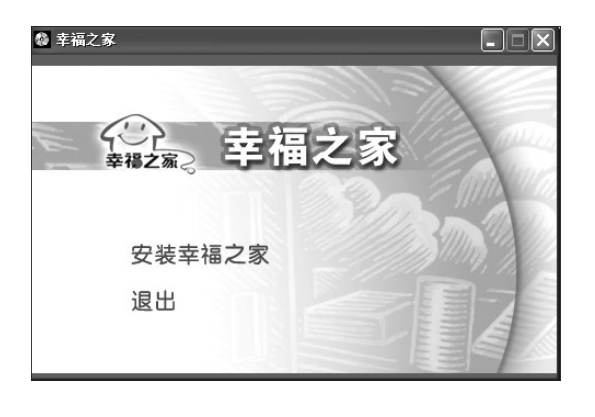

## 第一步

将幸福之家的光盘放入主光驱内,自 动运行后弹出提示,如果没有自动运 行,双击光盘中的autorun.exe文件, 开始幸福之家安装。

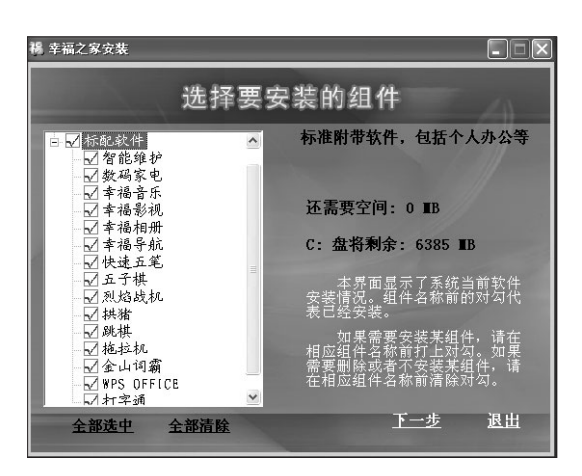

第二步

۲

同意安装协议后,在如图所示界面, 选择需要安装的组件,点击【下一 步】。

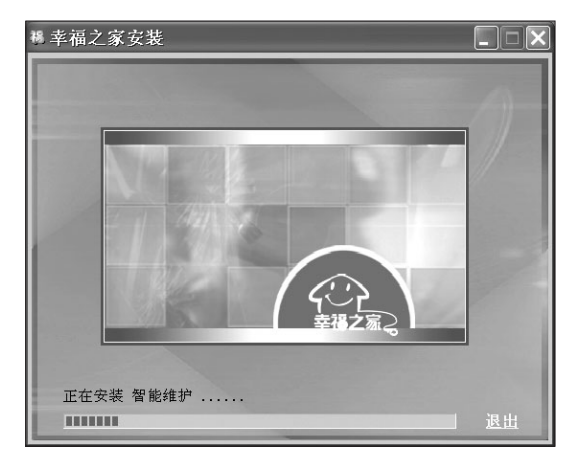

#### 第三步

遇到提示点击【是】或者点击【下一 步】,直到最后完成,完成后重新启动,即可完成安装。

() 其他软件的安装请参考用户手册中相应软件的使用介绍部分。

۲

# 七、鼠标的使用

### (一) 鼠标的把握方法

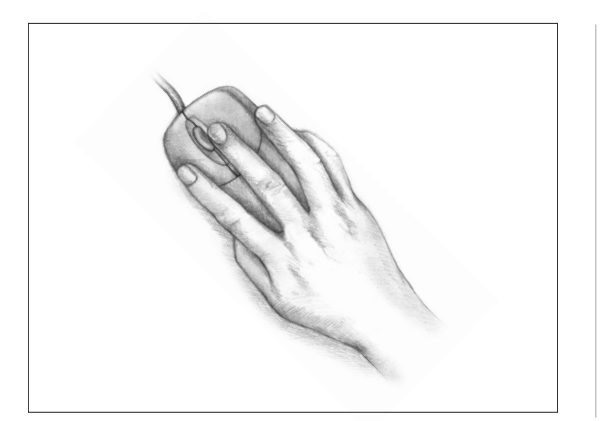

正确把握鼠标的方法是,让食指和中 指分别自然地放置在鼠标的左键和右 键上,拇指横向放在鼠标左侧,无名 指和小指放在鼠标右侧,拇指与无名 指及小指轻轻握住鼠标;手掌心贴住 鼠标后部,手腕自然垂放在桌面上, 工作时带动鼠标做平面运动。

#### (二) 鼠标在不同操作时的变化

 ………………………………………在电脑屏幕上,有一个表示鼠标当前位置的小光标。鼠标移动时,屏 幕上的小光标也随着移动。

😿 ......表示 Windows XP 程序正在进行。

🖞 ...... 需要单击打开某个快捷方式变成一个手形。

- (三) 鼠标操作
- **单击**——单击又称点击。用食指按一下鼠标左键,然后快速弹起。用于选中当前光标所 指的项目。
- 双击——用食指连续快速地按鼠标左键两次,常用于打开文件夹或启动某个应用程序。
- **右击**——右键单击或单击右键。用中指按一下鼠标的右键,然后快速弹起。右击可以弹 出快捷菜单。
- **滚轮操作**——前后推动鼠标中间的滚轮可以快速地上下翻页,滚轮每向前推动一格,页 面就会向上翻动一行。

## (四) 鼠标按键切换成左手习惯

| zh                                     |                         |
|----------------------------------------|-------------------------|
| Adobe Photoshop 6.0<br>Microsoft Excel | <ul> <li></li></ul>     |
| 所有程序 (2) 问                             | <b>三</b> 运行 (L)         |
| 1]<br>1] 开始 6 5 6 5                    | 2/ 注销 (1) (0) 共用计算机 (1) |

▶ 控制面板 文件(E) 编辑(E) 工具(T) 帮助(H) 🕞 后退 🔹 🕥 ▶ 文件夹 🛄 -地址 🕖 🔂 控制面板 ▼ 🗦 转到  $\overline{}$ S 🖌 控制面板 \_\_\_\_\_ Adobe Gamma SoundFusion Symantec 音频 LiveUpdate 诸参阅 Ś 打印机和传 键盘 区域和语言 洗项 3 B 6 添加或删除 程序 任务计划 鼠标

第一步

单击【开始】,在开始菜单中选择【控 制面板】。

**第二步** 在【控制面板】中选择鼠标。

| 鼠标 属性 ? 🗙                                             |
|-------------------------------------------------------|
| 鼠标键 指针 指针选项 轮 硬件                                      |
| 鼠标键配置                                                 |
| □ 切換主要和次要的搭钮 ⑤〕<br>选择此复选框来将右按钮设成用于主要性能<br>如选择和拖放之用。   |
|                                                       |
| 双击文件夹以检测您的设置。如果文件夹没<br>打开或关闭,请用慢一点的设置再试一次。            |
| 速度 @): 慢 快                                            |
| 单击锁定                                                  |
| □ 启用单击锁定 (I) 设置 (I)                                   |
| 使您可以不用一直按着鼠标按钮就可以突出显示或拖拽。要设<br>置,请按下鼠标按钮。要放开请再单击鼠标按钮。 |
|                                                       |
| <b>确定</b> 取消 应用 (A)                                   |

第三步

在【鼠标键】选项卡中选择如图所示 选项,点击下面的【确定】按钮。

## 八、有线键盘使用

除鼠标之外,键盘是电脑的另一个非常重要的输入设备。可以通过键盘来完成绝大部分电脑功能的操作。

## (一) 有线键盘的布局

部分机型采用有线键盘,有线键盘布局如下: 键盘分为五个区:功能键区、标准键区、标准功能键区、编辑键区和数字键区。 键区分布如下图所示:

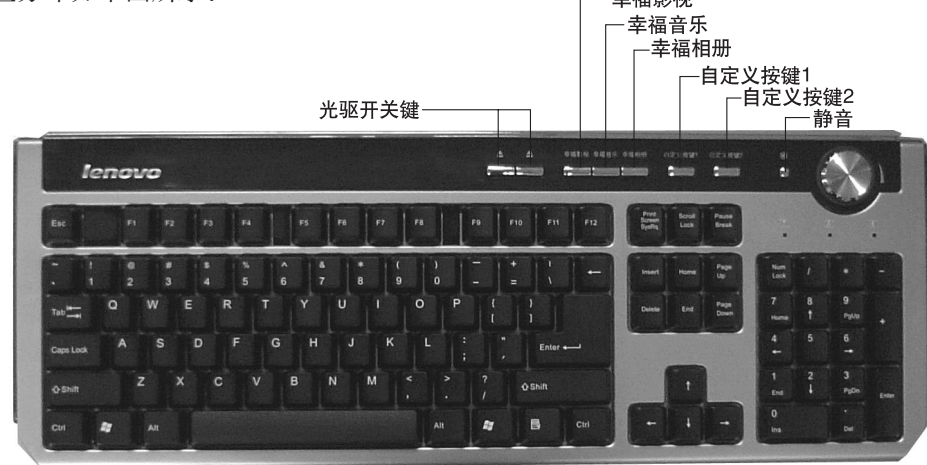

#### 各个功能键的使用方法:

**光驱开关键** — 左边的一个负责开关主机最上面的光驱,另一个没有任何功能。按一下开 关键打开光驱仓门,再按一下,关闭光驱仓门。有时遇程序忙时,按此键时,光驱反映会 稍有延迟。

**幸福系列功能键** — 可以打开幸福梦工厂的三个对应程序。

自定义按键 一 自己定义常用程序,便于调用。

静音键 一 按下此键可以静音。

#### 键盘右上角的旋钮是幸福飞梭,幸福飞梭的使用方法如下:

😴 按一下**幸福飞梭**或鼠标双击屏幕右下角如图所示图标,打开幸福飞梭程序。

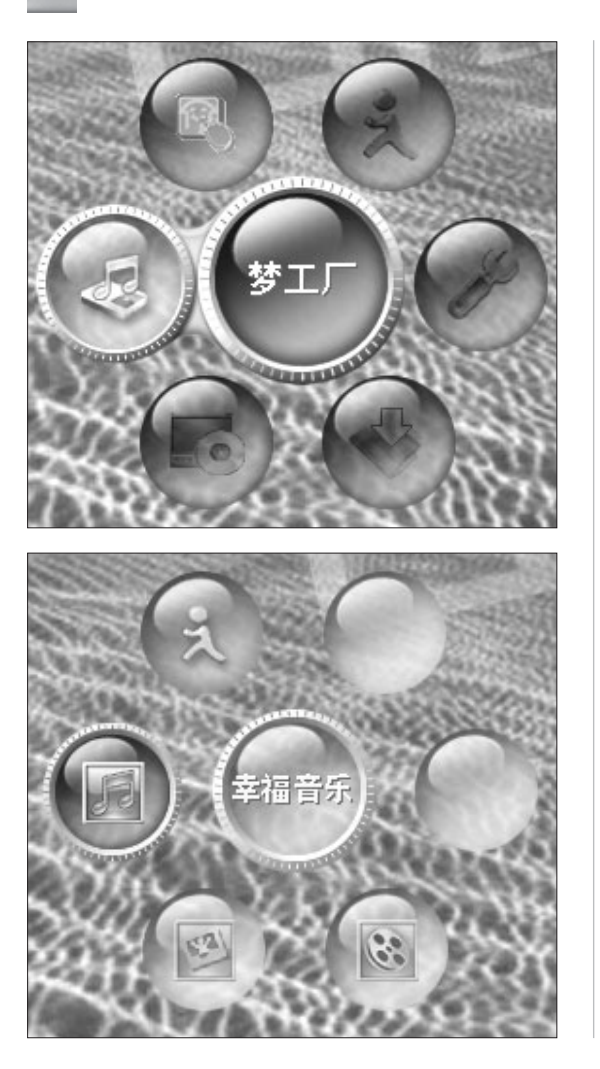

如图所示,为幸福飞梭的转轮,转轮 随着飞梭的转动而旋转,中心显示功 能选项的名称,按一下飞梭,就会进 入相应的功能。 共有六个功能选项:梦工厂,最近使

用(最近使用过的程序),退出,设置,我的软件,随机软件。

进入每个功能选项后也有一个转轮出 现,使用方法同上。

|   | - | 我的轻 | 软件 键 | 盘自定义 |
|---|---|-----|------|------|
| 1 |   |     |      |      |
|   |   |     |      |      |
|   |   |     |      |      |
|   |   |     |      |      |
|   |   |     |      |      |
|   |   | 确定  | 取消   |      |

进入设置选项时,可以自己定义飞梭 的各个功能的程序。只需要点击 "..."按钮,选择相应的程序就可以。

# 注:没有按下幸福飞梭,只是旋转飞梭,只能调节音量大小。

键盘标准键区的使用请参阅下面无线键盘第四部分内容:键盘的布局。

## 九、无线键盘使用

#### (一) 无线键盘

部分机型配置了无线键盘,采用先进的无线连接技术,替代了传统的有线键盘,可以通过 无线信号的传播,在有效距离内实现键盘与主机之间的数据传输。突破了用电脑时的空间 局限性,自由选择空间。

## (二)无线键盘规格

お准键盘布局
 2)2节AA电池为键盘供电
 3)有效工作距离1.5-2米(与电脑的工作环境相关)

## (三)无线键盘的开启方法

开机后,如果无线键盘没有起到作用,需要进行以下操作: 1)首先,按一下主机前面板下面的无线启动按钮。 2)按一下键盘背面的无线开启按钮(旁边标有"Connect"字母的按钮)。 或同时按下主机和键盘的无线开关按钮。 这样就可以开启无线连接了。

### (四) 键盘的布局

普通键盘分为四个区:标准键区、标准功能键区、编辑键区和数字键区。

#### 键区分布如下图所示:

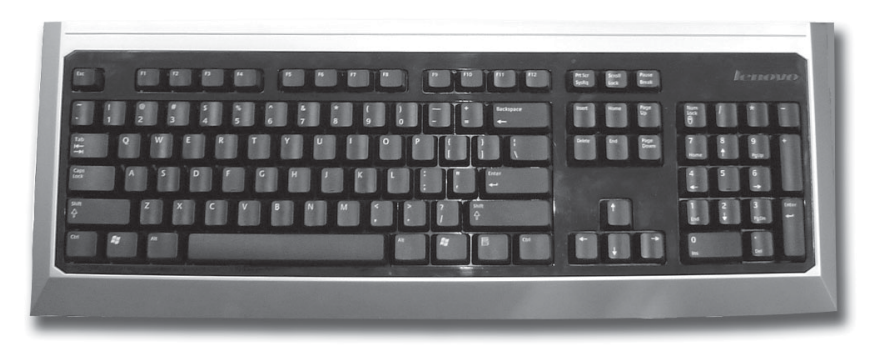

标准键区包括字母键、数字键、标点符号、控制键等:

字母键 — 用以输入英文 A-Z 26 个字母。

数字键 — 是用来输入 0-9 的十个数字。

标点符号键 一 同一个键上有两种符号,一个在上面,一个在下面。输入下面的符号只需 要直接按下标点符号键,输入上面的字符需要先按住Shift键不放,同时再 按下这个符号键。

#### 控制键的功能介绍如下:

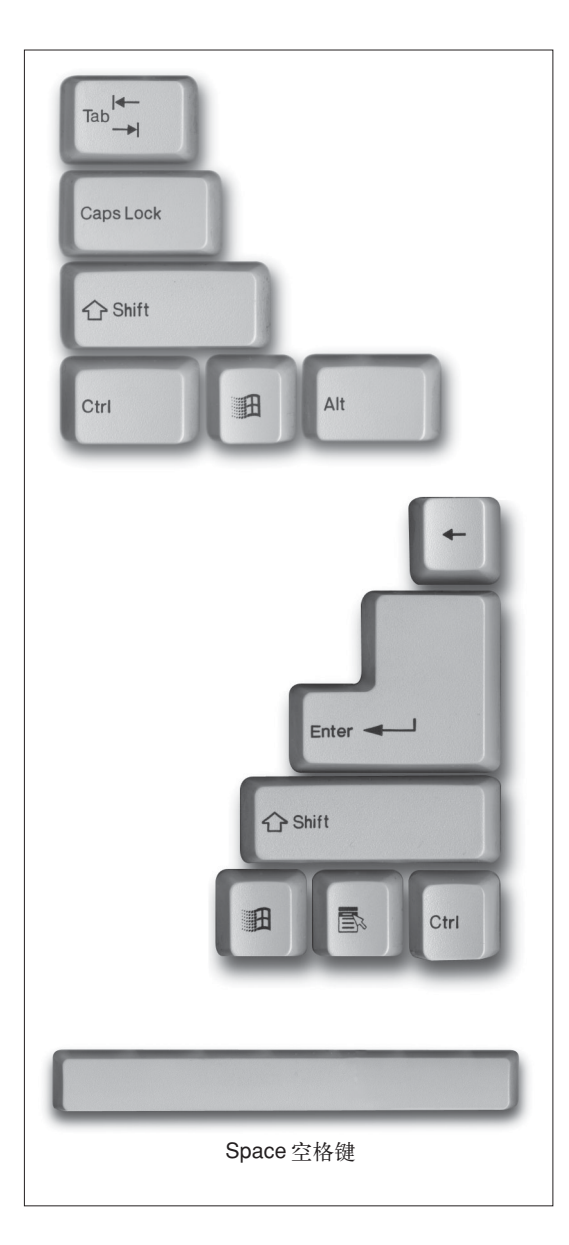

Tab制表键:按一次该键光标向右移 动一个制表位(默认为8个空格)。

۲

- Caps Lock 字母大写锁定键:按下 此键,键盘右上方的 caps lock 指 示灯亮输入的字母为大写。再按 一次该键即可恢复原状态(小写 状态)。
- Shift换档键:按住这个键不放手,再 按下字母键,则输入的是大写字 母。另外,想输入同一按键上两个 不同位置的字符,需要先按下该 键。
- **Ctrl控制键**:一般不单独使用,与其 它键同时按下完成特殊的功能。

۲

- **Alt 切换键**:与其它键配合完成特殊 功能。
- **退格键**:按一次该键光标向回退一 格,删除光标前面的一个字符。
- **Enter**回车键:表示一次输入的结束 或换行。

Space 空格键:用来输入空格。

标准功能键区位于键盘的顶部,由16个键组成,功能介绍如下:

۲

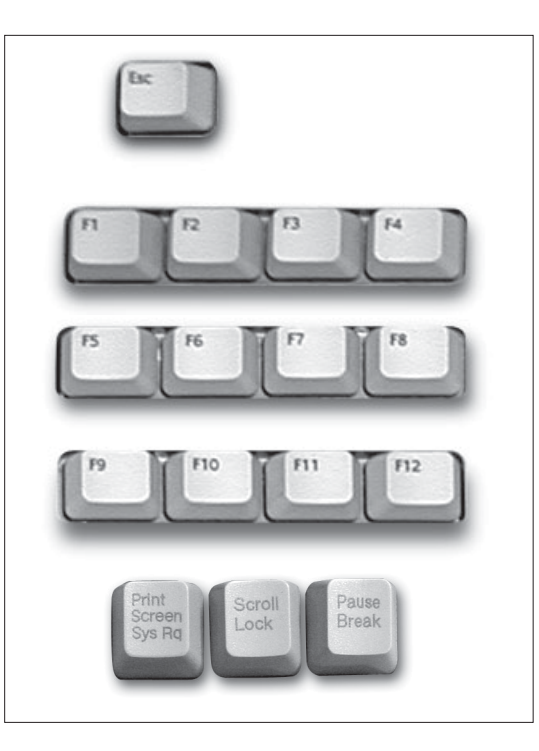

**Esc取消键**:常用于退出程序或中止 某种操作。

- **F1-F12 键**:由系统程序或应用软件 来定义其控制功能
- Print Screen 屏幕打印键:按该键会 拷贝当前屏幕的内容。
- Scroll Lock 滚屏锁定键:按该键可 以让屏幕的内容不再翻动。再按 一次可取消锁定状态。
- Pause暂停键:按该键可以暂停屏幕 的滚动显示。

#### 编辑键区共有10个键,它们分别是:

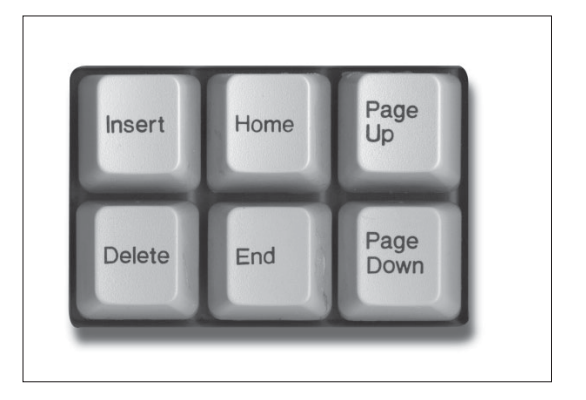

- **Insert插入键:**按该键可进入插入状态,输入的字符插入到光标所在位置,其余字符顺序右移。再按一次该键,可以取消插入状态。
- **Delete删除键:**按该键可以删除光标 所在位置后面的字符。
- Home首键:按该键可以使光标移至 行首。
- End尾键:按该键可以使光标移至行 尾。

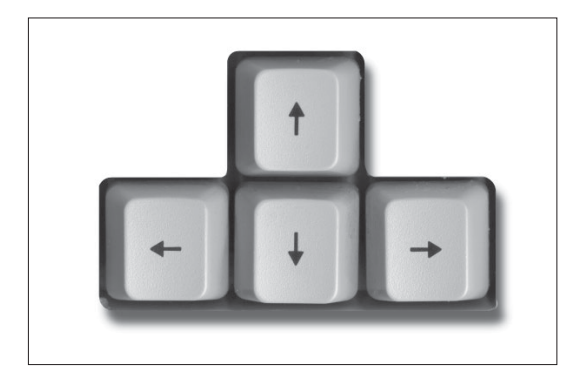

Page Up上翻页键:按该键可以使屏 幕上的内容向上翻一页。

۲

- Page Down 下翻页键: 按该键可以 使屏幕上的内容向下翻一页。
- →:光标右移键。按该键可让光标右 移一个字符。
- ←:光标左移键。按该键可让光标左 移一个字符。
- ↑:光标上移键。按该键可让光标上 移一行。
- ↓:光标下移键。按该键可让光标下 移一行。

数字键区包括了10个数字键、加减 乘除符号、小数点、Num Lock键和 回车键。当Num Lock键的灯亮时, 数字键区的各个键作为数字键使用; 灯不亮时,这些键作为编辑功能键使 用。

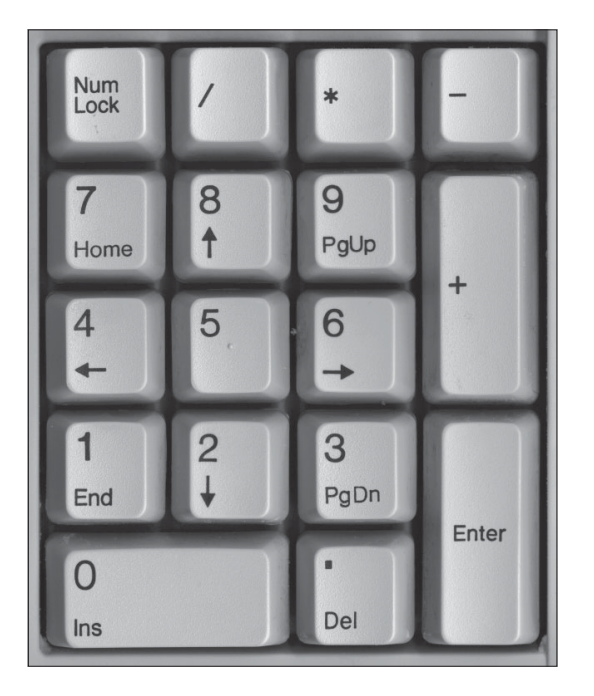

# 十、魔盘的使用

魔盘存储容量大、体积小、重量轻以及数据保存期限长而且安全。是一种无驱动器、即插 即用的电子存储盘,便于携带。

魔盘完全符合 USB 1.0/1.1 标准。支持的操作系统有: Windows 98, Windows 98SE, Windows XP 等。

本机所配魔盘有引导启动,移动存储两项主要功能。 1)可以代替启动软盘,引导机器启动到 DOS 环境进行分区,格式化操作。 2)可以当成移动存储设备应用。

#### 启动功能,可以按照以下步骤操作:

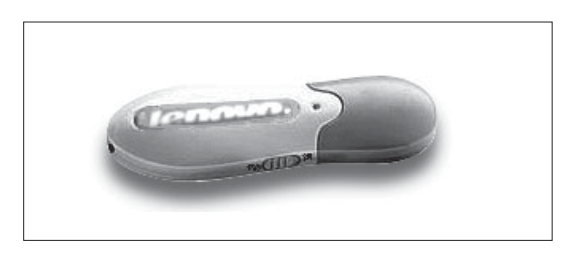

| CMOS Setup Utility-Copyright( C ) 1984-2002 Award Software |                         |  |  |
|------------------------------------------------------------|-------------------------|--|--|
| Standard CMOS Features                                     | Load Fail-Safe Defaults |  |  |
| Advanced BIOS Features                                     | Load Optimized Defaults |  |  |
| Advanced Chipset Features                                  | Set Supervisor Password |  |  |
| Integrated Peripherals                                     | Set User Password       |  |  |
| Power Management Setup                                     | Save & Exit Setup       |  |  |
| PnP/PCI Configurations                                     | Exit Without Saving     |  |  |
| ▶ PC Health Status                                         |                         |  |  |
| ESC:Quit ↑↓→ ← : Select Item<br>F10:Save & Exit Setup      |                         |  |  |
| Time, Date, Hard Disk Type…                                |                         |  |  |

#### 第一步

在魔盘侧边有一个开关,开关打到 FDD,接到主机的 USB 接口上。

### 第二步

在按主机的电源开关键后,迅速连续 点击键盘上的Delete键,直到进入一 个英文菜单。用上下箭头键移动光 标,选中Advanced BIOS Features, 敲击回车进入。

| CMOS Setup Utility-Copyright( C ) 1984-2002 Award Software<br>Advanced BIOS Features                                                                                                    |                                                                                                    |                                                                                                    |  |
|----------------------------------------------------------------------------------------------------|----------------------------------------------------------------------------------------------------|----------------------------------------------------------------------------------------------------|--|
|                                                                                                    |                                                                                                    | Item Help                                                                                                    |  |
| First Boot Device<br>Second Boot Device<br>Third Boot Device<br>Boot Other Device<br>Swap Floppy Drive<br>Boot Up Floppy Seek<br>Boot Up NumLock Status<br>Gate A20 Option<br>Typematic Rate Setting<br>Typematic Rate (Chars/Sec)<br>Typematic Delay (M sec)<br>Security Option<br>OS Select For DRAM >64MB<br>Report No FDD For WIN95 | CDROM<br>Floppy<br>HDD-0<br>Enabled<br>Disabled<br>Enabled<br>On<br>Fast<br>Disabled<br>6<br>250<br>Setup<br>Non-OS2<br>No | Menu Level ►<br>Allows you to<br>choose the VRUS<br>Warning feature<br>For IDE Hard disk<br>Boot sector<br>Protection is enable<br>And someone<br>Attempt to write<br>Data into this area<br>, BIOS will show<br>A warning<br>Message on<br>Screen and alarm<br>beep |  |
| 1 → ←:Move Enter:Select +/-/PU/PD:Value F10:Save ESC:Exit F1:General Help<br>F5:Previous Values F6:Fail-Safe Defaults F7:Optimized Defaults                                                                                                    |                                                                                                    |                                                                                                    |  |

第三步

用上下箭头键移动光标,选中 First Boot Device,敲击回车进入。

## 第四步

用上下箭头键移动光标,选中 USB - FDD, 敲击回车。点击F10键, 然 后点击Y键, 敲回车,即可用魔盘启 动。

USB—FDD

Floppy

HDD0

CDROM

作为移动存储设备的应用方法:

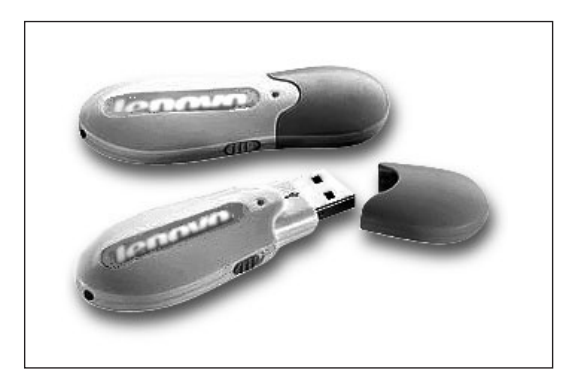

### 第一步

在魔盘侧边有一个开关,开关打到 ZIP,接到主机的USB接口上。 Windows XP自动识别魔盘并安装驱动。。

| 💈 我的电脑        |                |             |
|---------------|----------------|-------------|
| 文件 (2) 编辑 (2) | 工具 (T) 帮助 (H)  | N.          |
| 🕝 后退 🔹 🕥      | D 文件夹 🔝 -      |             |
| 地址 🕖 😼 我的电脑   |                | 🏹 转到        |
|               | 硬盘             |             |
|               | ★地磁盘 (C:)      | (D:)        |
|               | 有可移动存储的设备      |             |
|               | 3.5 软盘(A:)     | 3.5 软盘 (8:) |
|               | FLASHDISK (G:) | CD 驱动器 (F:) |
|               |                |             |

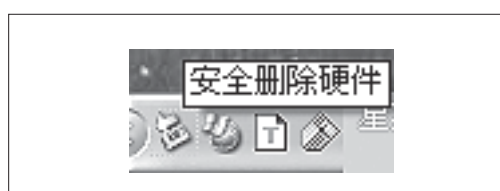

| ◎ 安全圖除硬件                                                 | ?×           |
|----------------------------------------------------------|--------------|
| 送定要拔出或弹出的设备,然后单击"停止"。主<br>您可以安全从计算机拔出设备时,再这样做。           | 当 Windows 通知 |
| 硬件设备 ( <u>f</u> ):                                       |              |
| USB Mass Storage Device<br>USB Mass Storage Device 在位置 0 |              |
| 属性 (2)                                                   | 停止(5)        |
| □显示设备组件 @)                                               |              |
|                                                          | 〔 关闭 (C) 〕   |

## 第二步

打开我的电脑,在窗口中出现一个模 拟的软盘和一个FLASHDISK,软盘 不能操作,FLASHDISK可以存取文 件。

① 如果读写魔盘完毕后,需要安 全拔下设备,请确认魔盘的指 示灯已经熄灭。

### 第三步

在屏幕右下角通知区域里面有如图所 示图标,右键单击此图标,在弹出的 菜单中选择安全删除。

## 第四步

在弹出的对话框中选择如图所示选 项,选择停止。

| 停用硬件设备 ? 🔀                                                                                                    | ] |
|----------------------------------------------------------------------------------------------------|---|
| 确认被停止的设备。 要继续,请选择"确定"。<br>Windows 将试图停止下列设备。在停止设备后,可安全地删除设备。                                                                                         |   |
| <ul> <li>☆USB Mass Storage Device</li> <li>▲Lenovo FLASHDISK USB Device - (B:)</li> <li>◆通用卷 - (G:)</li> <li>◆Lenovo FLASHDISK USB Device</li> </ul> |   |
| <br>确定   取消                                                                                                    |   |

第五步

在弹出的对话框中选择如图所示选 项,选择确定。

#### 第六步

弹出如图所示的提示后就可以安全拔 下魔盘了。然后关闭所有对话框即 可。

| 状态。 |
|-----|
|     |
|     |
| 等。  |
|     |

- ① 请注意在移除魔盘的时候一定等到魔盘读写完毕即LED指示灯熄灭后,再按照正确的步骤操作,否则会造成硬件的损坏或数据丢失。
- ① 请注意魔盘的读写状态切换 FDD 是引导启动, ZIP 是移动存储。
- ① 在系统看到的容量会少于标定容量,因为文件系统会占用一定的空间。

# 十一、遥控器的使用

-

下面介绍一下遥控器的使用方法:

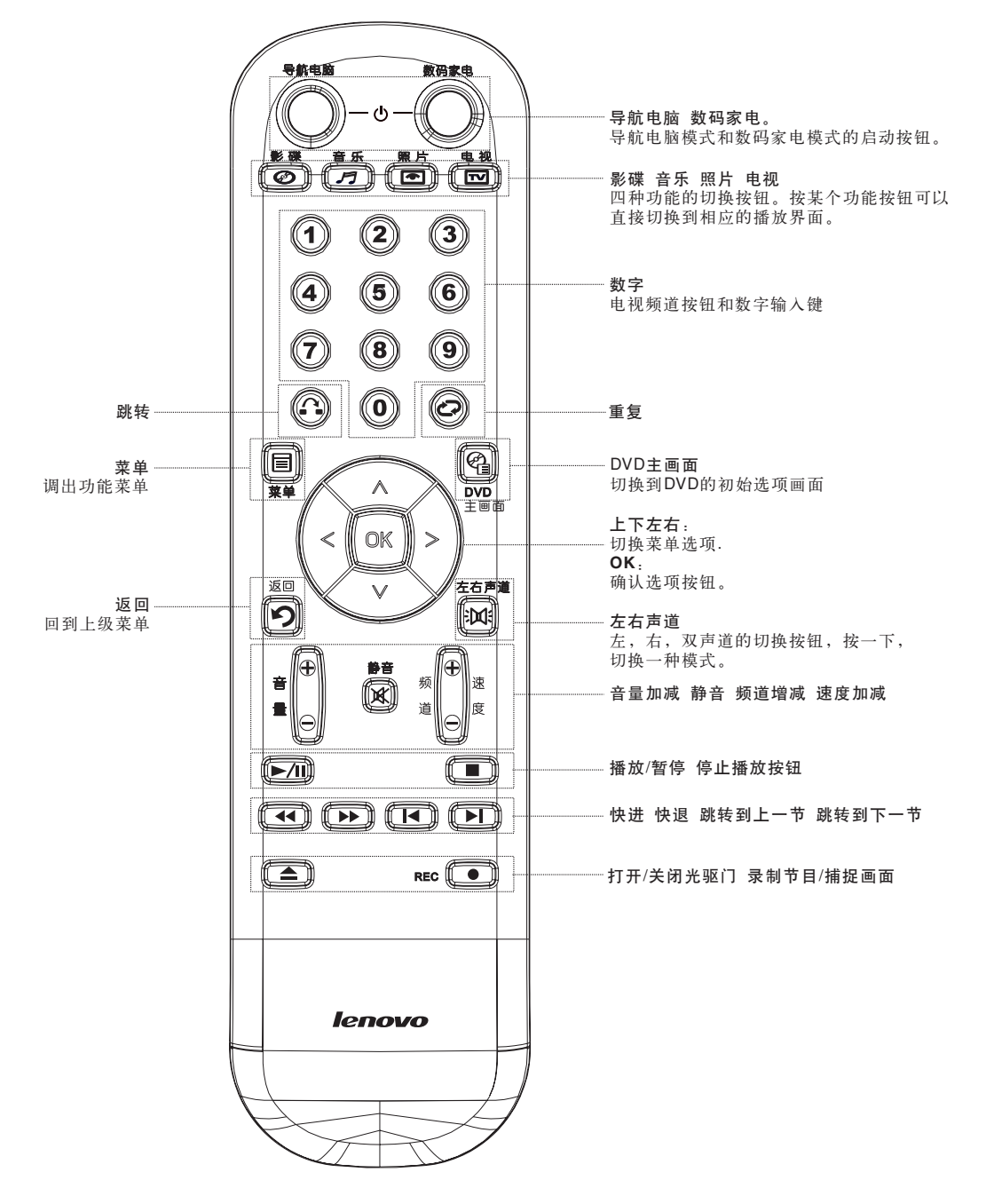

( )

۲

23

#### 使用注意事项:

导航电脑 数码家电

在关机状态下

1. 按导航电脑,进入 Windows XP 界面。

2. 按数码家电,进入联想数码家电界面。

在 Windows XP 界面下

1. 按导航电脑,不启动任何功能。

2. 按数码家电,进入数码家电界面。

在数码家电界面下 按数码家电,关闭数码家电功能。

#### 跳转和重复

跳转:按一下,再定义时间长度(按数字键),跳转过定义时间长度后,继续播放。 重复:重复播放一段内容。

#### 快进 快退 跳转到上一节 跳转到下一节

快进:按一下切换成5倍速快进,再按一下,切换成10倍速快进,依此类推可以进行5, 10,15,20倍速的切换。 快退与快进的形式类似。 速度增减: 在数码家电下可以实现从0.1~2倍速的变速播放。也就是可以慢镜头播放或者快速播放。